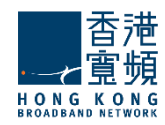

# HKBN Cloud Mail on Mobile

## How to setup POP3 and IMAP (Version 1.1)

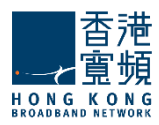

### **Table of Contents**

| HKBN Cloud Mail 用戶設定 Android 手冊   HKBN Cloud Mail Android Setup             |
|-----------------------------------------------------------------------------|
| Android 2.X 3                                                               |
| Android 3.x - 4.X                                                           |
| HKBN Cloud Mail 用戶設定 IOS 手冊   HKBN Cloud Mail IOS Setup11                   |
| HKBN Cloud Mail 用戶設定 Windows Phone 手冊   HKBN Cloud Mail Windows Phone Setup |
|                                                                             |
| HKBN Cloud Mail 用戶設定 Blackberry 手冊   HKBN Cloud Mail Blackberry Setup 18    |

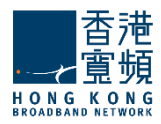

## HKBN Cloud Mail 用戶設定 Android 手冊 | HKBN Cloud Mail Android Setup

### Android 2.X

1. 開啟 Android 手機電子郵件程式 Run your email application

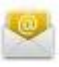

2. 請輸入你的「電子郵件地址」 並輸入你的「密碼」之後按「下一步」。 Enter your "Email Address" and your password. Then press "Next".

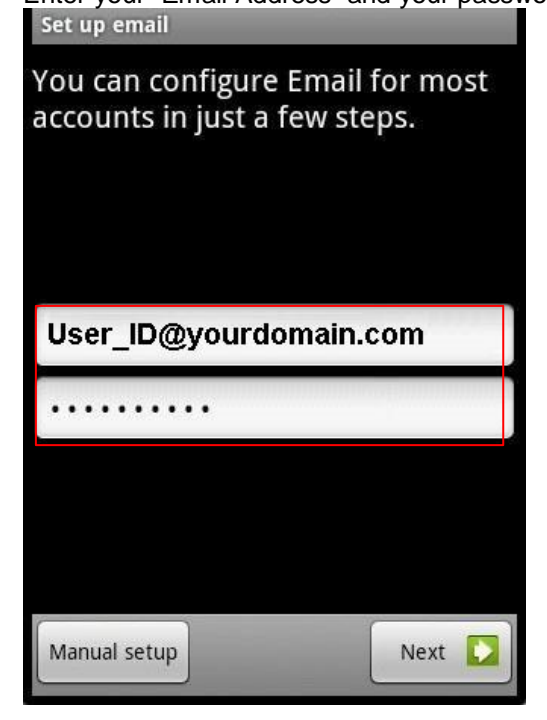

3. 選擇 "POP3" 或 "IMAP" 帳戶。 Choose "POP3" or "IMAP" account.

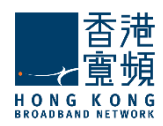

| Add new email account         |  |  |  |
|-------------------------------|--|--|--|
| What type of account is this? |  |  |  |
|                               |  |  |  |
| РОРЗ                          |  |  |  |
|                               |  |  |  |
| IMAD                          |  |  |  |
| INAT                          |  |  |  |
|                               |  |  |  |
| Exchange                      |  |  |  |
|                               |  |  |  |
|                               |  |  |  |
|                               |  |  |  |
|                               |  |  |  |
|                               |  |  |  |
|                               |  |  |  |
|                               |  |  |  |

在「使用者名稱」一欄填上「您的電子郵件地址」,並輸入你的「密碼」。
 在「伺服器」一欄填上「cloudmail.hkbnes.biz」。
 在「埠」一欄中,如選擇 POP 的用戶請填上「995」;如 IMAP 請填上「993」。在
 「安全類型」選擇「SSL (接受所有憑證)」。
 之後按「下一步」。

Enter "Your Email Address" in "Username" and enter "" in "server". For POP3 user, please enter "995" in "port"; for IMAP user, please enter "993"

Select "SSL (Accept all certificates)" in "Security type" and then press "Next".

| Incoming server settings      |  |
|-------------------------------|--|
| Username                      |  |
| User_ID@yourdomain.com        |  |
| Password                      |  |
| •••••                         |  |
| Pop server                    |  |
| cloudmail.hkbnes.biz          |  |
| Port                          |  |
| POP: 995, IMAP: 993           |  |
| Security type                 |  |
| SSL (Accept all certificates) |  |
|                               |  |
|                               |  |
| Navt 💽                        |  |

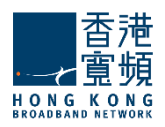

在「SMTP 伺服器」一欄填上「cloudmail.hkbnes.biz」。在「安全類型」選擇「不安全 (No SSL)」在「使用者名稱」一欄填上「您的電子郵件地址」,並輸入你的「密碼」。之後按「下一步」。
 Enter "cloudmail.hkbnes.biz "in "SMTP server" and enter "your email address" in "Username". Select "Non Secure (No SSL)" in "Security type", and then press "Next".

| Outgoing server settings |      | _             |
|--------------------------|------|---------------|
| SMTP server              |      |               |
| cloudmail.hkbnes.biz     |      |               |
| Port                     |      |               |
| . 25                     |      |               |
| Security type            |      |               |
| Non Secure (No SSL)      |      | $\overline{}$ |
| 🖌 Require sign-in.       |      |               |
| Username                 |      |               |
|                          |      | -             |
| Password                 |      |               |
|                          |      |               |
|                          | Next |               |

6. 設定接收電子郵件的頻繁,如要在有新 Email 時收到通告,可剔取「當收到 Email 時通知我」。( 請注意數據用量)

Setup the email checking frequency, you may tick "Notify me when email arrives" if you want the email notification. (*mind the mobile data usage*)

| Account options                          |               |
|------------------------------------------|---------------|
| Email checking frequency                 | _             |
| Every 15 minutes                         | $\overline{}$ |
| Send email from this account by default. |               |
| Votify me when email arrives.            |               |
|                                          |               |
|                                          |               |
|                                          |               |
|                                          |               |
|                                          |               |
|                                          |               |
| Next                                     |               |
|                                          |               |

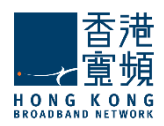

為方便識認,您可在「給帳戶名稱」一欄輸入帳戶名,例如「HKBN Cloud Mail」。在「您的名稱」一欄輸入您的名稱,此名稱將會在送出的郵件中寄件者一欄出現。然後按「完成」。
 Enter "account name (HKBN Cloud Mail)" and "Your Name", then press "Done". This name will be displayed as "Sender" in all outgoing mails.

| Set up email                                                                      |           |
|-----------------------------------------------------------------------------------|-----------|
| Your account is set up, and<br>on its way!<br>Give this account a name (optional) | email is  |
| HKBN Cloud Mail                                                                   |           |
| Your name (displayed on outgoing n                                                | nessages) |
| User Name                                                                         |           |
|                                                                                   |           |
|                                                                                   |           |
|                                                                                   |           |
|                                                                                   |           |
|                                                                                   |           |
|                                                                                   |           |
|                                                                                   |           |
|                                                                                   | Done      |

#### Android 3.x - 4.X

1. 開啟 Email 程式。 Run the Email application

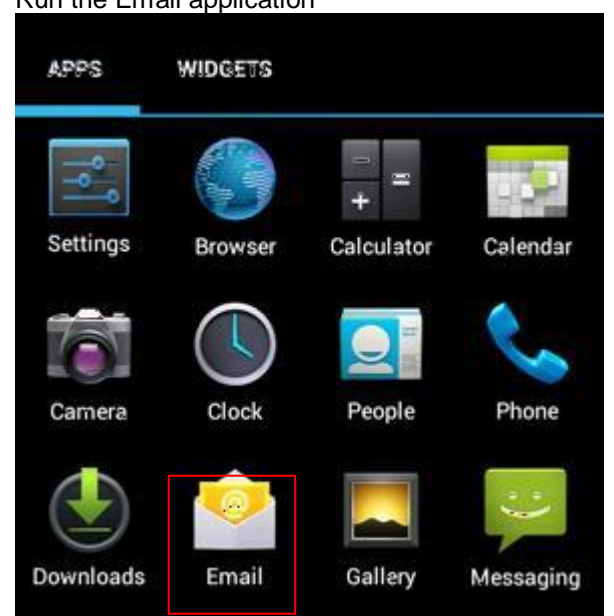

 在「電子郵件地址」一欄填上「您的電子郵件地址」,並輸入你的「密碼」。 然後按「手動設定」。

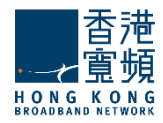

Enter "**your email address**" in "email address" and enter your "**password**", then click "Manual setup"

Account setup

You can set up email for most accounts in just a few steps.

User\_ID@yourdomain.com

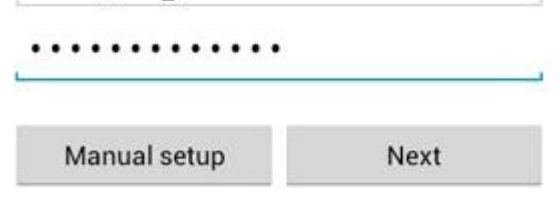

3. 選擇 "POP3" 或 "IMAP" 帳戶。 Choose "POP3" or "IMAP" account.

Account setup

What type of account is this?

| IMAP |
|------|
|      |

4. 在「使用者名稱」一欄填上「您的電子郵件地址」,並輸入你的「密碼」。 在「伺服器」一欄填上「cloudmail.hkbnes.biz」。
在「埠」一欄中,如選擇 POP 的用戶請填上「995」;如 IMAP 請填上「993」。在 「安全類型」選擇「SSL/TLS」。
之後按「下一步」。
Enter "Your Email Address" in "Username" and enter "cloudmail.hkbnes.biz" in "server". For POP3 user, please enter "995" in "port"; for IMAP user, please enter "993" Select 「SSL/TLS」 in "Security type" and then press "Next".

|                  | 香   | 苊   |
|------------------|-----|-----|
| ·                | 冝   | 頻   |
| HONG<br>BROADBAN | K C | N G |

| Jsername<br>USER_ID@y | ourdomain.cor   | n         |            |       |  |
|-----------------------|-----------------|-----------|------------|-------|--|
| assword               |                 |           |            |       |  |
| •••••                 | ••••            |           |            |       |  |
| OP3 server            |                 |           |            |       |  |
| cloudmail.hkl         | ones.biz        |           |            |       |  |
| Port                  |                 |           |            |       |  |
| POP: 995              | MAP: 993        |           |            |       |  |
| Security type         |                 |           |            |       |  |
| SSL/TLS               |                 |           |            |       |  |
| elete email from      | server          |           |            |       |  |
| Never                 |                 |           |            |       |  |
|                       |                 |           |            |       |  |
|                       |                 |           |            |       |  |
| Previous              | Next            |           |            |       |  |
| 在「SMTP 伺              | 服器」一欄填上「        | cloudmail | hkbnes.biz | 」。在「通 |  |
| 訊埠」一欄填                | 上「25」。          |           |            |       |  |
| 在 ' 安全性類<br>剔取 「 必須登  | 型」一欄選擇「無<br>入」。 | ) °       |            |       |  |
| 31FK 217K1            |                 |           |            |       |  |

Tick "**Require sign-in**" Enter "Your email address" in "**Username**" and enter your "**password**" in "Password".

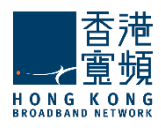

| SMTP server        |       |
|--------------------|-------|
| cloudmail.hkbnes.b | iz    |
| Port               |       |
| 25                 |       |
| Security type      |       |
| None               |       |
| 🗹 Require sign-in  |       |
| Username           |       |
| User_ID@yourdomai  | n.com |
| Password           |       |
|                    | •     |
|                    |       |
|                    | •     |
| Previous           | Next  |

6. 設定接收電子郵件的頻繁,如要在有新 Email 時收到通告,可剔取「當收到 Email 時通知我」。( 請注意數據用量)

Setup the email checking frequency, you may tick "**Notify me when email arrives**" if you want the email notification. (*mind the data service usage*)

| 100) | c checking frequency     | Y               |
|------|--------------------------|-----------------|
| Eve  | ery 15 minutes           |                 |
| ~    | Send email from default. | this account by |
| ~    | Notify me when           | email arrives.  |
| ~    | Sync email from          | this account.   |
|      |                          |                 |

為方便識認,您可在「給帳戶名稱」一欄輸入帳戶名,例如「HKBN Cloud Mail」。在「您的名稱」一欄輸入您的名稱,此名稱將會在送出的郵件中寄件者一欄出現。然後按「完成」。
 Enter "account name (HKBN Cloud Mail)" and "Your Name", then press "Done". This name will be displayed as "Sender" in all outgoing mails.

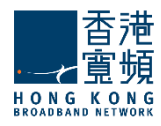

| Your account is<br>on its way!  | set up, and email is    |
|---------------------------------|-------------------------|
| Give this account a             | name (optional)         |
| HKBN Cloud                      | Mail                    |
| Your name (display              | ed on outgoing messages |
| Your Name                       |                         |
| Your name (display<br>Your Name | ed on outgoing message  |
|                                 | Nevt                    |

恭喜!您的電子郵件設定已完成! Congratulations! Your mail account setup is now complete!

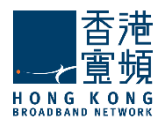

## HKBN Cloud Mail 用戶設定 IOS 手冊 | HKBN Cloud Mail IOS Setup

- 1. 在主畫面中開啟「設定」。 Tap "**Settings"** on the Home screen of your iOS device.
- 選擇「電子郵件/聯絡資訊 /行事曆」。 Select "Mail, Contacts, Calendars"

| > |
|---|
| > |
| > |
| > |
| > |
|   |

3. 按「加入帳戶」。 Click "Add Account…"

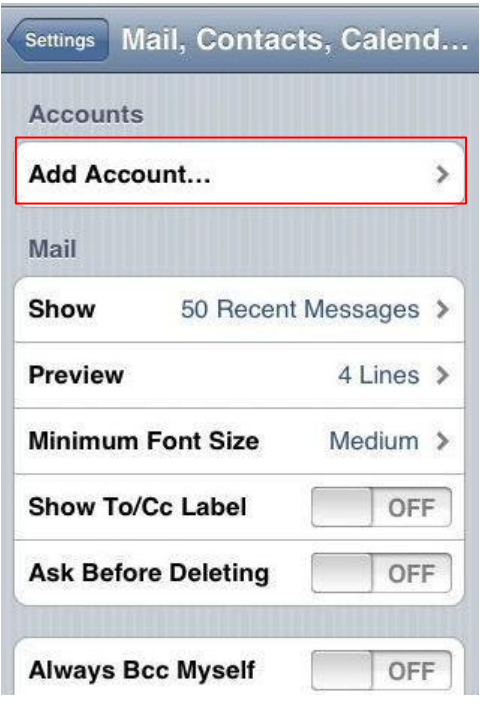

4. 選擇「其他」。 Select "**Other**"

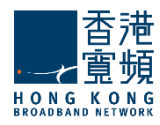

| Welcome to Mail                    |
|------------------------------------|
| Microsoft <sup>*</sup><br>Exchange |
| mobileme                           |
| G <b>™</b> ail                     |
| YAHOO!                             |
| Aol.                               |
| Other                              |

5. 選擇「加入電子郵件帳號」。 Select "Add mail Account".

| Mail                    |   |
|-------------------------|---|
| Add Mail Account        | > |
| Contacts                |   |
| Add LDAP Account        | > |
| Calendars               |   |
| Add CalDAV Account      | > |
| Add Subscribed Calendar | > |

在「名稱」一欄輸入您的名稱,此名稱將會在送出的郵件中寄件者一欄出現。
 在「位址」一欄填上「您的電子郵件地址」,並輸入你的「密碼」。之後按「儲存」。
 Enter "Your name" in "Name".

Enter "Your Email Address" in "Address" and enter your "password" in "Password". Then press "Save".

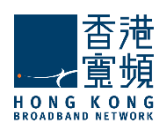

| Looking up account information |                        |  |  |
|--------------------------------|------------------------|--|--|
| Name                           | Your Name              |  |  |
| Address                        | User_ID@yourdomain.com |  |  |
| Password                       | •••••                  |  |  |
| Description                    | HKBN Cloud Mail        |  |  |
|                                |                        |  |  |
|                                |                        |  |  |
|                                |                        |  |  |
|                                |                        |  |  |
|                                |                        |  |  |

7. 選擇 "POP3" 或 "IMAP" 帳戶。在「名稱」一欄輸入「您的名稱」,此名稱將會在 送出的郵件中寄件者一欄出現。在「位址」一欄填上「您的電子郵件地址」,並輸 入你的「密碼」。 在「主機名稱」一欄填上「cloudmail.hkbnes.biz」。在「使用者名稱」

一欄填上「您的電子郵件地址」,並輸入你的「密碼」。

Choose "**POP3**" or "**IMAP**" account.

Enter "Your name" in "Name".

Enter "Your Email Address" in "Address".

Enter "cloudmail.hkbnes.biz" in "Host Name".

Enter "Your email address" in "User Name" and enter your "password" in "Password".

| Enter your account | nt information  |
|--------------------|-----------------|
| Cancel New Act     | count Save      |
| IMAP               | РОР             |
| Name Your N        | lame            |
| Address User_ID    | @yourdomain.com |
| Description HKBN C | loud Mail       |
| Incoming Mail Serv | ver             |
| Host Name cloudm   | ail.hkbnes.biz  |
| User Name User_ID  | @yourdomain.com |
| Password           |                 |

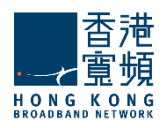

 在「主機名稱」一欄填上「cloudmail.hkbnes.biz」。在「使用者名稱」 一欄填上「您的電子郵件地址」,並輸入你的「密碼」。之後按「儲存」。
 Enter "cloudmail.hkbnes.biz" in "Host Name".
 Enter "Your email address" in "User Name" and enter your "password" in "Password". Then press "Save".

| Ente     | er your account informa | ation     |
|----------|-------------------------|-----------|
| Cancel   | New Account             | Save      |
| Outgoing | g Mail Server           |           |
| Host Nar | me cloudmail.hkbn       | es.biz    |
| User Nar | me User_ID@yourdo       | omain.com |
| Passwor  | d                       |           |
| QWE      | RTYU                    | ΙΟΡ       |
| AS       | DFGHJ                   | KL        |
| φZ       | XCVBN                   | I M 💌     |
| .?123    | space                   | return    |

恭喜!您的電子郵件設定已完成!

Congratulations! Your mail account setup is now complete!

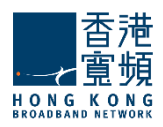

## HKBN Cloud Mail 用戶設定 Windows Phone 手冊 | HKBN Cloud Mail Windows Phone Setup

1. 開啟「設定」→「信箱和帳號」>「新增帳戶」。

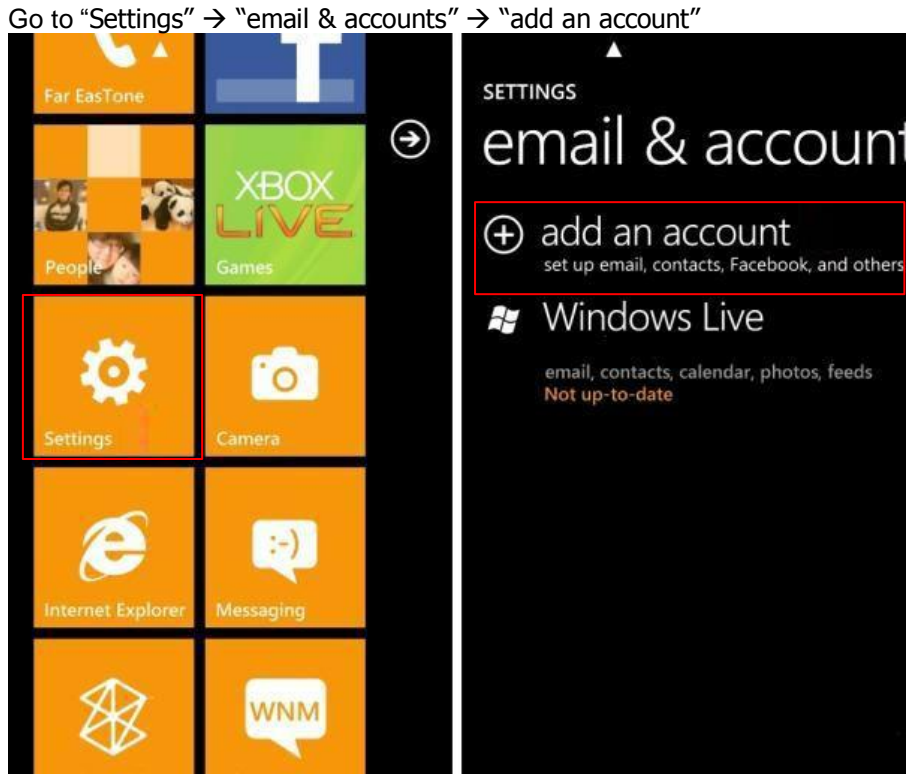

選擇「進階設定」。
 Select "advanced setup"

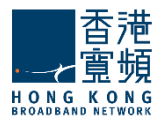

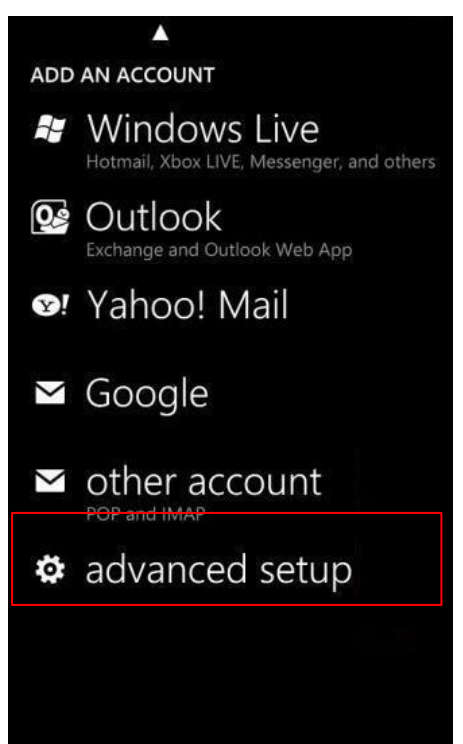

3. 輸入「你的電子郵件地址」和「密碼」,然後按「Internet email account」。 Enter "your email address" and "Password", then click " Internet email account"

| <b>A</b>                                         | A                                                                                                    |
|--------------------------------------------------|----------------------------------------------------------------------------------------------------|
| ADVANCED SETUP                                   | ADVANCED SETUP                                                                                             |
| Email address<br>USER_ID@yourdomain.com          | Choose the kind of account you want to<br>set up. If you're not sure, check with your<br>service provider. |
| Password                                         |                                                                                                    |
| ••••••<br>Your account information will be saved | Exchange ActiveSync<br>Includes Exchange and other accounts that use<br>Exchange ActiveSync                |
| qwertyui op                                      | Internet email accoun<br>POP or IMAP accounts that let you view your<br>email in a web browser             |
| asd fghjkl                                       |                                                                                                    |
| ↑ z x c v b n m 🗷                                |                                                                                                    |
| &123 , space . 🛩                                 |                                                                                                    |
| next                                             |                                                                                                    |

4. 在「帳戶名稱」一欄輸入「HKBN Cloud Mail」。在「您的名稱」一欄輸入「您的名稱」,此名稱將會在送出的郵件中寄件者一欄出現。 在「接收郵件伺服器」一欄填上「cloudmail.hkbnes.biz」。在「使用者 名稱」一欄填上「您的電子郵件地址」,並輸入你的「密碼」。 在「送出郵件伺服器」一欄填上「cloudmail.hkbnes.biz」。剔取 「送出郵件伺服器需要驗證」。剔取「使用相同名稱和密碼發送郵 件」。

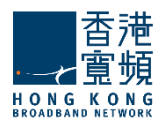

#### 之後按「登入」

Enter "**HKBN Cloud Mail**" in "Account name". Enter "**Your name**" in "Your name". Enter "**cloudmail.hkbnes.biz**" in "Incoming email server". Enter "**Your Email Address**" in "User name" and enter your "**password**" in "Password". Enter "**cloudmail.hkbnes.biz**" in "Outgoing (SMTP) email server". Tick "**Outgoing server requires authentication**" Tick "**Use the same user name and password for sending email**"

| ▲ ·                                      | ▲                                                               |
|------------------------------------------|-----------------------------------------------------------------|
| INTERNET EMAIL ACCOUNT                   | INTERNET EMAIL ACCOUNT                                          |
| Account name                             |                                                                 |
| HKBN Cloud Mail                          | Examples: kevinc, kevinc@contoso.com,<br>domain\kevinc          |
| Your name                                | Password                                                        |
| Your Name                                |                                                                 |
| We'll send your messages using this name | Outgoing (SMTP) email server                                    |
| Incoming email server                    | cloudmail.hkbnes.biz                                            |
| cloudmail.hkbnes.biz                     |                                                                 |
| Account type                             | <ul> <li>Outgoing server requires<br/>authentication</li> </ul> |
| POP3                                     |                                                                 |
| User name                                | Use the same user name and<br>password for sending email        |
| User_ID@yourdomain.com                   | advanced settings                                               |
| Examples koving koving@contage.com       |                                                                 |
| sign in                                  | sign in                                                         |

恭喜!您的電子郵件設定已完成!

Congratulations! Your mail account setup is now complete!

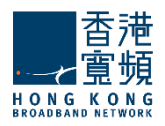

## HKBN Cloud Mail 用戶設定 Blackberry 手冊 | HKBN Cloud Mail Blackberry Setup

1. 從 Blackberry 主畫面中按「功能鍵 」→ 進入「設定」。

"in home menu, and then select "Setup".

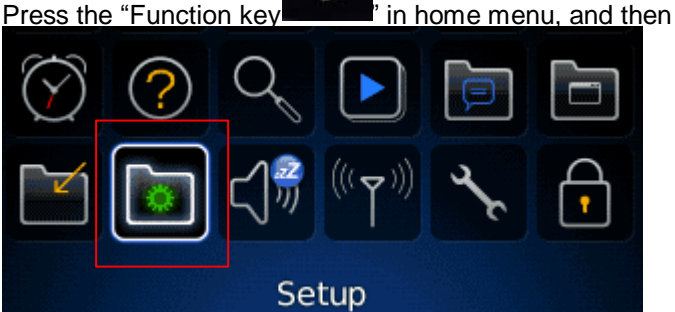

2. 進入「電子郵件設定」。 Enter "Email Setup"

| 💿 Setu | p |   |  |
|--------|---|---|--|
|        |   | * |  |

3. 在「電子郵件帳號」頁面,選取「新增」→「其他」,然後按「下一步」。 <u>Click "Add "→"Other "in "Email Account" tab, and then press "Next"</u>.

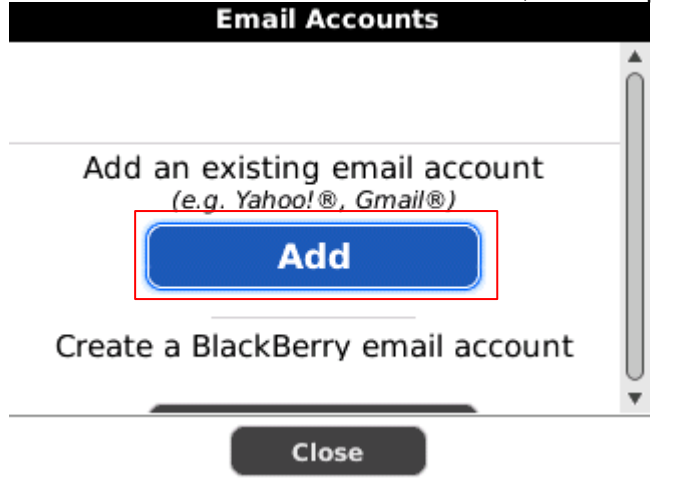

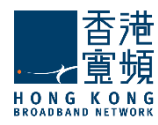

|   |            | Email Set          | up     |   |
|---|------------|--------------------|--------|---|
| θ |            | (Hotmail, MSN, Liv | ve)    |   |
|   | <b>Y</b> ! | Yahoo!             |        |   |
| 0 |            | AOL<br>(AOL, AIM)  |        |   |
|   |            | Gmail®             | _      |   |
|   |            | Other              |        | Ų |
|   | Close      | < Back             | Next > |   |

**4.** 在電子郵件設定頁面輸入「電子郵件地址」與「密碼」,然後按「下一步」。 Enter **"Email address**" and **"password**", and then press **"Next**".

| Email Setup            |   |
|------------------------|---|
| Email address:         |   |
| User_ID@yourdomain.com |   |
| Password:              |   |
| *****                  |   |
| Show Password          |   |
|                        |   |
|                        |   |
|                        |   |
|                        | Ţ |
| Close < Back Next >    |   |

5. Blackberry 會顯示「您已成功新增」,按「完成」結束。 Blackberry will show the **"You have successfully added**" message, press "OK" to exit.

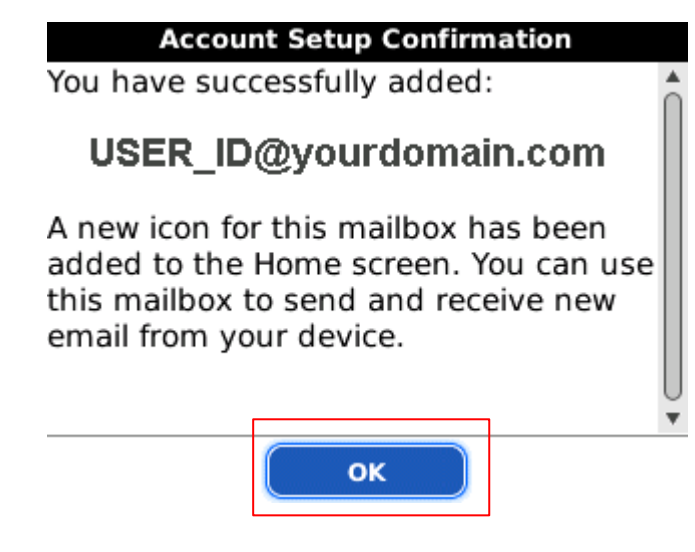

恭喜!您的電子郵件設定已完成!

Congratulations! Your mail account setup is now complete!